## 成都体育学院 2019 年研究生复试费缴费说明

为方便学生缴纳研究生复试费,我校现已开通支付宝和微信缴费方式,具体操作流程如下:

## 一、支付宝 APP 缴费

 1、打开手机支付宝首页,搜索"成都体育学院"→选择成都体育学院官方生活号→点击
关注→进入生活号主界面→点击"缴费大厅"进入缴费主界面→选择"研究生复试费",或 直接扫描下方缴费二维码进入缴费界面;

2、进入缴费界面后,按提示分别输入"姓名"、"身份证号",点击"确定",确认用 户缴费信息无误后,点击"确认提交",完成支付操作。

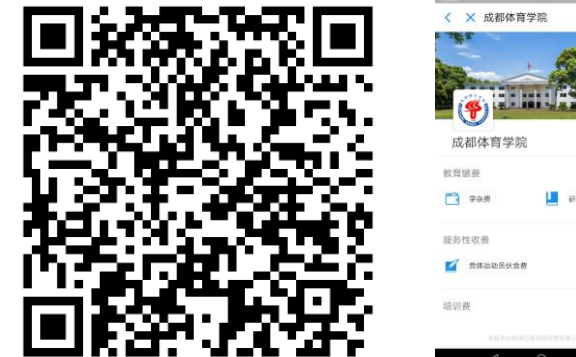

| 1498/5 번 후 높급 | Page485 (0) 12:235 |                 | 1.96/5 形式計計 | Pag 47% (m. 152.4h) | 0              | 0K/N 만우승규 "세식         | PA/#33547 |
|---------------|--------------------|-----------------|-------------|---------------------|----------------|-----------------------|-----------|
| × 成都体育学院      |                    | < × 研究          | 生复试费        |                     | < × 研究         | 生复试费                  |           |
|               | and the            | 续               |             | 快捷                  | 金额             |                       | 200       |
|               |                    | -700            |             | IV IIE              | ● 通行相關认知的      | 的思想会现                 |           |
|               |                    |                 |             |                     | 考号             | 117777-12 Contro      |           |
| 成都体育学院        |                    | 请输入姓名           |             | 姓名                  |                |                       |           |
| 计编数           |                    | 请输入身份证号码        |             |                     | 身份证号码          | 52. Section 77 (2019) |           |
| 学杂费 🛄 研究:     | 生复试费               |                 |             |                     | 徽费金额           | 200                   |           |
| 导性收费          |                    |                 |             |                     | 是否加试           | 是                     |           |
| 竟体运动员伙食费      |                    |                 |             |                     | server dag     | 1942                  | 法朝        |
| 川费            |                    |                 |             |                     | 确认提交           |                       |           |
|               |                    |                 | 调定          |                     | <b>介</b><br>第页 | C.                    |           |
|               |                    | $\triangleleft$ | 0 1         |                     | 4              | 0 🗆                   |           |
|               |                    |                 |             |                     |                |                       |           |

## 二、微信 APP 缴费

1、打开手机支付宝首页,搜索"成都体育学院"→选择成都体育学院官方生活号→点击 关注→进入生活号主界面→点击"缴费大厅"进入缴费主界面→选择"研究生复试费",或 直接扫描下方缴费二维码进入缴费界面;

2、进入缴费界面后,按提示分别输入"姓名"、"身份证号",点击"确定",确认用 户缴费信息无误后,点击"确认提交",完成支付操作。。

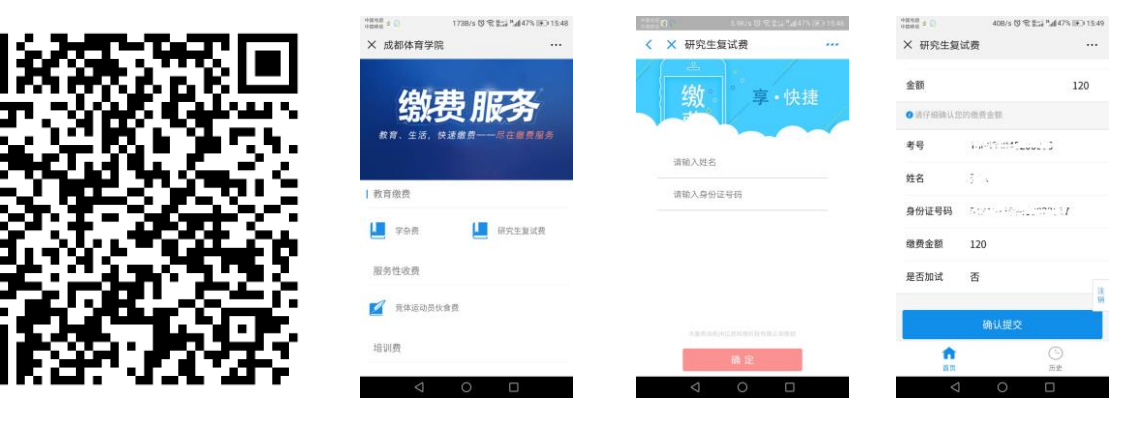